# **Quick Guide**

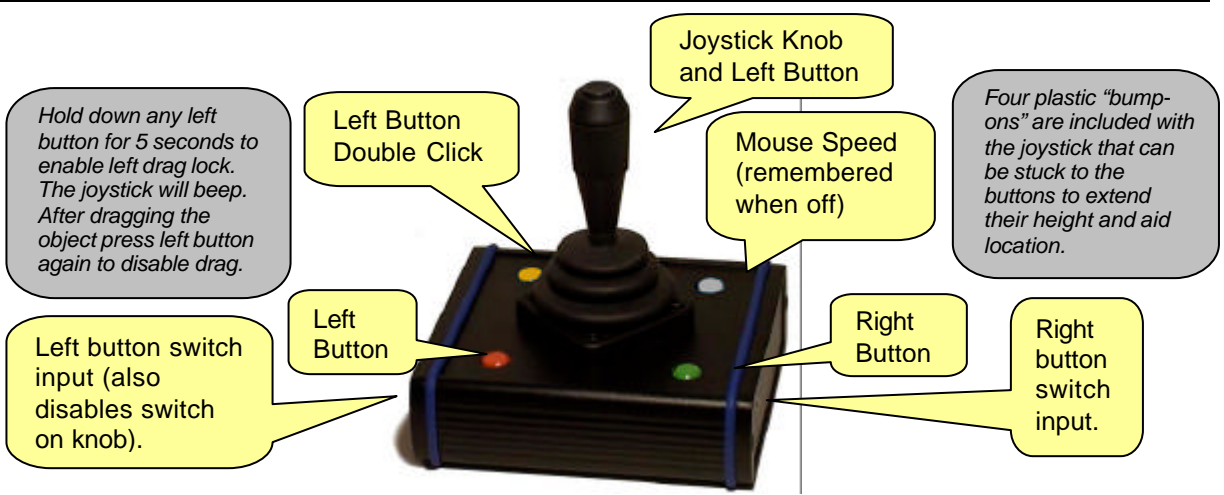

The Point-It! manual is supplied in electronic format as PDF or Word format on the enclosed CDROM. <u>Please read and understand this manual before</u> <u>operating your device</u>.

# **CD Contents**

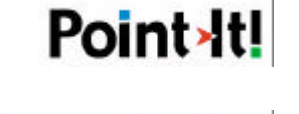

Type-Matic

Point-It User Manual January 2004. Word document and PDF formats.

On Screen keyboard software. Choose setup.exe to install.

### Installing the Software

- 1. Insert the CDROM into your CD-ROM drive
- 2. The installation program should Auto-Run.
- 3. If the installation program does not auto-run then choose 'Run' from the Windows Start menu and type d:\setup.exe. (if your CD-ROM drive is not drive D, type the appropriate letter instead.) Then click OK.
- 4. Follow the instructions on the screen.

#### **Running the Program**

Run TypeMatic by choosing Programs from the Start menu and clicking on the TypeMatic icon.

### New options and improvements to the Point-It! joystick

#### Light Action Version

A light action version of the joystick is now available requiring only 250grams of pressure for a full scale deflection of the joystick compared to the 550grams of pressure for the standard joystick.

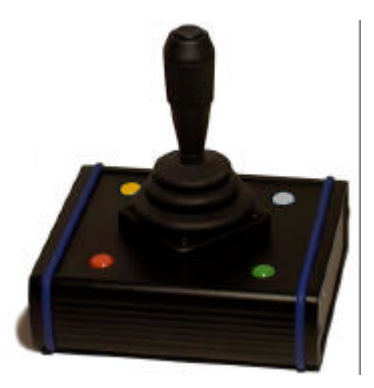

#### Knob Options

A range of new knob alternatives are now available for the Point-It! joystick including Chin, Sponge, Carrot, DX, Wrist plate, T-Bar and more.

These knobs are only inter-changeable with the <u>Ball Knob</u> version of the Point-It! joystick.

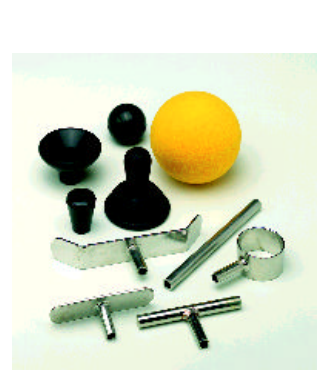

#### TypeMatic On-Screen keyboard

The on-screen keyboard software supplied with the Point-It! has been improved and is now Microsoft XP compatible.

|    | ic or | sc | ree | en l | key | bo | ard | I. |              |   |       | X  |
|----|-------|----|-----|------|-----|----|-----|----|--------------|---|-------|----|
| 1. | a     | b  | c   | d    | e   | f  | g   | h  | i            | j | @     | #  |
| 2. | k     | T  | m   | n    | •   | р  | q   | r  | \$           | t |       | !? |
| 3. | U     | v  | w   | х    | y   | z  |     | ÷  | <del>4</del> | 0 | (NICH | F  |

#### **ORDER CODES**

| #301-USB        | Point-It! USB Joystick                                             |  |  |  |
|-----------------|--------------------------------------------------------------------|--|--|--|
| #301-BALL-USB   | Point-It! USB Joystick with interchangeable ball knob              |  |  |  |
| #301-USB-L      | Point-It! USB Light Action Joystick                                |  |  |  |
| #301-BALL-USB-L | Point-It! USB Light Action Joystick with interchangeable ball knob |  |  |  |
| K-Ca            | Carrot Knob                                                        |  |  |  |
| K-Q             | Dynamic Knob                                                       |  |  |  |
| K-Ch            | Chin Knob                                                          |  |  |  |
| K-Sp            | Sponge Knob                                                        |  |  |  |
| K-Tbar          | T bar                                                              |  |  |  |
| K-Wr            | Wrist Plate                                                        |  |  |  |

PS2 versions are still available by replacing "USB" with "PS2" in the order code.

### Point-It! USB Hardware Installation – Windows XP

Windows will automatically detect when you plug the Point-It joystick into the USB port of your computer. If the Human Interface Device driver necessary to run USB pointing devices is not installed then Windows will run the "Found New Hardware Wizard"

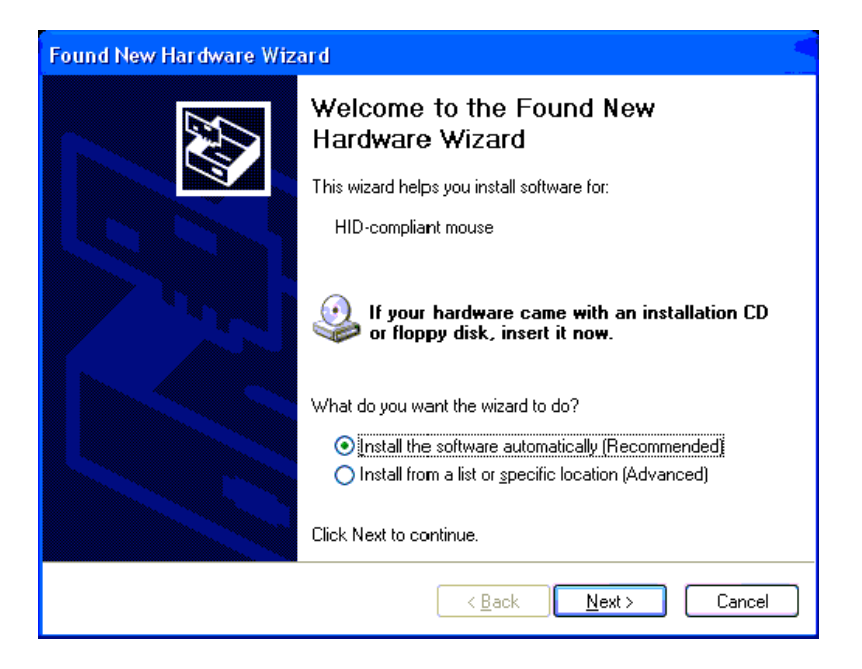

Click on "Install the software automatically" and then click "Next". Windows will automatically install the Human Interface Device (HID) driver.

| Found New Hardware Wiz | ard                                                  |
|------------------------|------------------------------------------------------|
|                        | Completing the Found New<br>Hardware Wizard          |
| S.                     | The wizard has finished installing the software for: |
|                        | 10-compliant mouse                                   |
|                        | Click Finish to close the wizard.                    |
|                        | < <u>B</u> ack <b>Finish</b> Cancel                  |

Click "Finish" to finish installing the driver. The Point-It! Joystick is now ready for use.

Page 3 of 4

### **Point-It! USB Mouse Properties – Windows XP**

In Windows XP Microsoft have introduced the "Enhance pointer precision" option in Mouse Properties. However, to get the smoothest response from your Point-It! joystick this option should be <u>disabled</u>.

#### To disable the "Enhance pointer precision" option

1. From the "Start" menu choose "Control Panel" and then click on "Printers and Other Hardware".

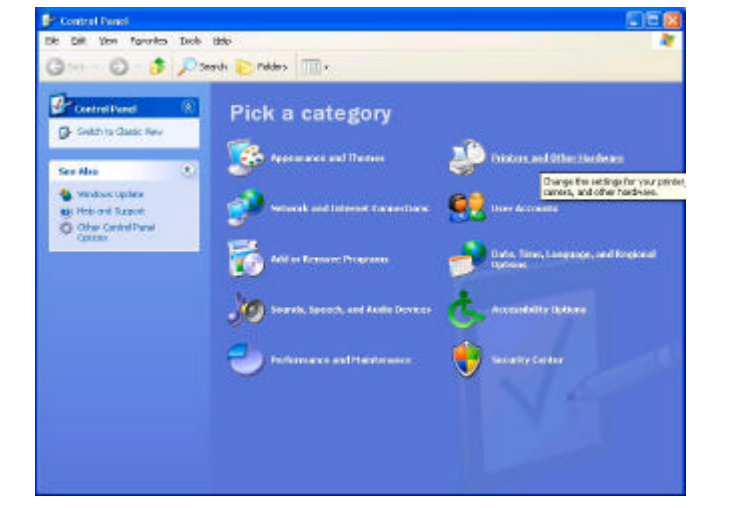

3. Click on the "Pointer Options" tab.

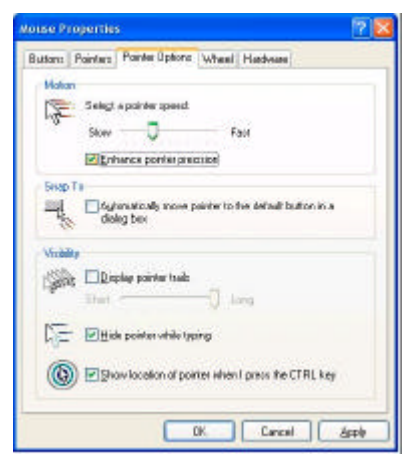

2. Click on "Mouse".

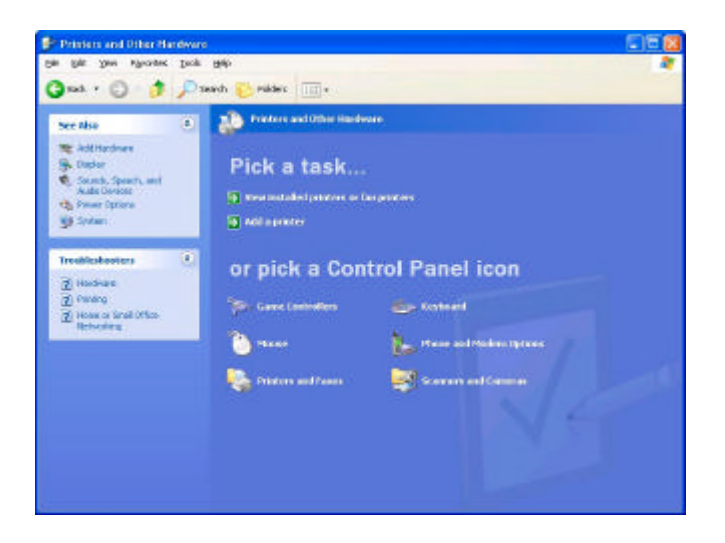

**4.** Click on the "Enhance pointer precision" checkbox to disable this option and then click "OK".

| ouse Properties                                                            | 2          |
|----------------------------------------------------------------------------|------------|
| Buttons Pointers Pointer Options Wheel Hardware                            | N)         |
| Volum<br>Seligt a painter speed<br>Slow Fast<br>Enhance porties swering    |            |
| Snap To<br>                                                                | buton in a |
| Volday<br>Display power hals<br>Display and the second second              |            |
| Elitick pointer while typing Elitox facelion of pointer elivers) press the | e CTRL key |
| OK Car                                                                     | cal depty  |